# **Jamf Parent - Anleitung**

Mit der App "Jamf Parent" haben Sie die Möglichkeit, die Nutzung des Schul-iPads durch Ihr Kind zu verwalten. Dabei können Sie sowohl die Nutzung bestimmter Apps verbieten als auch die Nutzung zeitlich einschränken. Sie können das iPad über die Jamf Parent App außerhalb der Schulzeit verwalten. Als "Schulzeit" wurde seitens der Stadt Dortmund ein fester Zeitraum von 7-15 Uhr definiert. Während dieser Zeitspanne kann das iPad nicht per Jamf verwaltet werden.

# iPad in der App registrieren

Installieren Sie zunächst auf Ihrem Smartphone oder Tablet/iPad die App "Jamf Parent" aus dem Google Playstore oder Apple App Store. Bei der Installation müssen Sie verschiedene Einstellungen erlauben, beispielsweise die Nutzung von Bluetooth, damit die App richtig funktionieren kann.

Beim Start von "Jamf Parent" werden Sie gefragt, ob Sie einen QR-Code scannen oder sich anmelden möchten. Wählen Sie den Punkt "*QR-Code scannen*".

Den QR-Code finden Sie auf dem iPad Ihres Kindes. Öffnen Sie dazu auf dem iPad die App "Self Service". Dort finden Sie in der rechten oberen Ecke einen kleinen QR-Code, den Sie anwählen. Es wird nun groß ein QR-Code angezeigt, den Sie mit der Jamf-App einscannen. Sie werden nun gefragt, ob Sie das Gerät hinzufügen möchten, was Sie bestätigen.

Anschließend wird Ihnen in der Übersicht von Jamf Parent der Name Ihres Kindes angezeigt.

#### Hinweis

Beim Hinzufügen eines iPads oder der Auswahl eines bereits registrierten Namens erscheint leider ab und zu die Meldung " Sie können das Gerät Ihres Kindes nicht mehr verwalten." Bitte versuchen Sie es einfach nochmals, dies ist ein bekanntes Problem.

## iPad verwalten

Bei Auswahl des nun hinzugefügten Kindes erhalten Sie eine Übersicht mit den Punkten *"Erlaubte Apps", "Geräteregeln"* und *"Gerät".* 

## Gerät

Unter dem Reiter "*Gerät*" werden Ihnen lediglich Informationen über das iPad angezeigt. Hier sehen Sie die Version des Geräts, wie viel Speicherplatz noch verfügbar ist und den Ladestand des Akkus.

## Erlaubte Apps

Grundsätzlich können auf den Schul-iPads nur durch die Schule freigegebene Apps installiert werden. Sie können hier Apps für einen bestimmten Zeitraum (*App-Sperre aktivieren*) oder grundsätzlich (*Erlaubte Apps*) blockieren. Unter dem Reiter "Geräteregeln" können Sie zeitgebundene Einschränkungen vornehmen.

In der Übersicht unter "*Erlaubte Apps*" können Sie direkt Blocker für verschiedene App-Kategorien setzen (Social Media, Games, Entertainment, Shopping, Music). Apps dieser Kategorien können nach Setzen eines Blockers nicht mehr genutzt werden.

Unter dem Punkt "*App-Sperre aktivieren*" erhalten Sie eine Übersicht aller installierten Apps. Wählen Sie hier die App, die Sie sperren möchten, und geben Sie im Feld "*Dauer festlegen*" den Zeitraum an, für den die App gesperrt werden soll. Voreingestellt sind 30 Minuten.

Unter dem Punkt "*Gerätefunktionalität einschränken*" werden Ihnen Funktionen des iPads (wie Kamera, Phone) und Kategorien von Apps angezeigt, die Sie direkt über den Schieberegler verbieten können.

#### Regeln zur Nutzung des iPads

Der Reiter "*Geräteregeln*" bietet Ihnen die Möglichkeit, Regeln zur Nutzung des iPads zu definieren. Durch Auswahl von "*Geräteregeln erstellen*" fügen Sie eine neue Regel hinzu. Dabei haben Sie die Wahl, Apps entweder aufgrund von "*Tag und Uhrzeit*" einzuschränken oder über den Punkt "*Spontan*" die Nutzung von Apps auf eine bestimmte Dauer pro Tag zu beschränken.

Beim Hinzufügen einer neuen Regel besteht der erste Schritt immer in der Wahl der einzuschränkenden App(s). Dabei können Sie direkt eine vordefinierte Kategorie wählen (Soziale Medien, Kommunikation, Spiele, …) oder unter dem Punkt "Benutzerdefiniert" eine einzelne App auswählen. Oben rechts über den Punkt *Weiter* gelangen Sie zum nächsten Schritt, nach Festlegen aller Einstellungen für die Regel bestätigen Sie die Speicherung durch Auswahl von *Speichern.* 

Fügen Sie eine Regel über den Eintrag "*Tag und Uhrzeit*" hinzu, so wählen Sie beim Anlegen der Regel Wochentag und Uhrzeit, zu denen die Sperrung aktiviert werden soll.

Angelegte Regeln erscheinen in der Übersicht unter "*Geräteregeln*". Dort können Sie die Regel auch durch Auswahl direkt für einen von Ihnen festzulegenden Eintrag aktivieren, der den voreingestellten Zeitraum überschreibt.

Beim Einrichten einer Regel über den Eintrag "*Spontan*" geben Sie keinen Zeitpunkt an. Diese Regel erscheint in der Übersicht unter dem Punkt "Geräteregeln", wo Sie die Regel nun nach Bedarf direkt aktivieren können.

In der Übersicht unter "*Geräteregeln"* finden Sie auch den Punkt "*Durchsetzung aktiver Geräteregeln beenden"*, mit dem Sie direkt alle Sperr-Regeln deaktivieren können.

Möchten Sie erstellte Regeln wieder entfernen oder bearbeiten, wählen Sie unter "*Geräteregeln"* oben rechts den Punkt *"Bearbeiten"*. Durch Klick auf den roten Kreis vor einer Regel wird diese – ohne weitere Rückfrage! – entfernt. Wählen Sie den Namen der Regel an, so können Sie die Einstellungen der Regel ändern.

## Zugriff auf bestimmte Webseiten einschränken

Der Zugriff auf Webseiten erfolgt über den Webbrowser Safari. Möchten Sie den Zugriff auf bestimmte Webseiten einschränken, so wählen Sie "Geräteregel erstellen" und aktivieren Sie unter dem Punkt "*Benutzerdefiniert*" den Eintrag "*Safari*". Anschließend werden Sie nach einer URL gefragt und können hier beliebige URLs hinzufügen, auf die Sie den Zugriff einschränken möchten.

Ein Video, das die Einrichtung von Jamf Parent vorstellt, finden Sie unter folgender Adresse:

https://learn.jamf.com/de-DE/bundle/jamf-parent-guide-for-parents/page/Getting Started wit h\_Jamf\_Parent.html

#### Hinweis:

Im Video wird die Möglichkeit vorgestellt, ortsgebundene Einstellungen vorzunehmen. Dies ist leider für die Schul-iPads nicht möglich.